# 目次

| Firmware 更新 | 3 |
|-------------|---|
| 設定画面の表示     | 3 |
| ファームウェアの更新  | 3 |
| 本装置の再起動     | 5 |
| バージョン確認     | 6 |

# Firmware 更新

## 設定画面の表示

[Firmware 更新]をクリックします。

## ファームウェアの更新

[Select Firmware] より、パソコン上のファームウェアのイメージファイルを選択します。 イメージファイルの選択後 [UPLOAD] をクリックします。

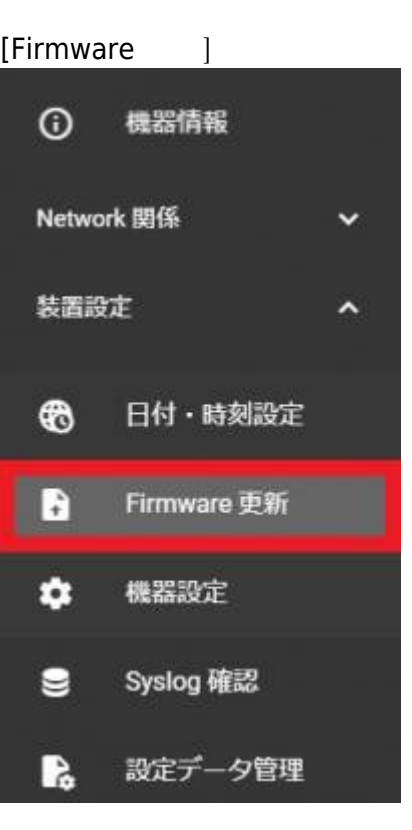

Last update: 2022/09/26 mas1xx\_ope:use\_webui:firmware\_update:start https://ma-tech.centurysys.jp/doku.php?id=mas1xx\_ope:use\_webui:firmware\_update:start 11:47

| Select Firmware        |                       |
|------------------------|-----------------------|
| mas1xx_focal_v5_3_1.ir | ng (85.3 MiB)         |
|                        |                       |
| Uploaded File Size [   | Uploaded File SHA1SUM |
|                        |                       |
|                        |                       |

#### [Uploaded] が [100%] の表示になったら [UPDATE] をクリックします。

|                                        | Uploaded: 100 %                                               |
|----------------------------------------|---------------------------------------------------------------|
| Uploaded File Size [Bytes]<br>89397326 | Uploaded File SHA1SUM<br>d8ed6e288ba2551f12a12eafdae0d1d61fab |
|                                        | CLEAN UPLOAD                                                  |
|                                        |                                                               |

[Update Progress]に \* updating default firmware area: [領域番号]<sup>1)</sup> Succeeded. と表示されたら更新完了です。

実行例

```
### MA-S1xx series firmware update utility (for 2-area firmware).
* checking firmware file integrity... OK.
* custom firmup-pre script found.
* AT91Bootstrap file found.
 writing "at91bootstrap.bin" image to /dev/mtd0 ... succeeded.
MSP430 is not need to update firmware.
Updating Area: 1 ...
* image file for kernel found, writing... succeeded.
* image file for kmod found, writing... succeeded.
* image file for initramfs found, writing... succeeded.
* image file for rootfs found, writing... succeeded.
* DTB file(s) found.
 writing at91-centurysys-gemini-00.dtb... succeeded.
 writing at91-centurysys-gemini-01.dtb... succeeded.
 writing at91-centurysys-gemini-01.dtbo... succeeded.
 writing at91-centurysys-gemini-02.dtb... succeeded.
 writing at91-centurysys-gemini-02.dtbo... succeeded.
 writing at91-centurysys-gemini-03.dtb... succeeded.
 writing at91-centurysys-gemini-03.dtbo... succeeded.
 writing at91-centurysys-gemini-05.dtbo... succeeded.
 writing at91-centurysys-gemini-06.dtbo... succeeded.
 writing at91-centurysys-gemini-07.dtbo... succeeded.
* Bootloader file found.
 writing "barebox.bin" image to /dev/mtd2 ... succeeded.
  erasing bootloader environments (/dev/mtd1)... done.
* updating default firmware area: 1
Succeeded.
```

### 本装置の再起動

画面右上の [Shutdown/Reboot] をクリックします。

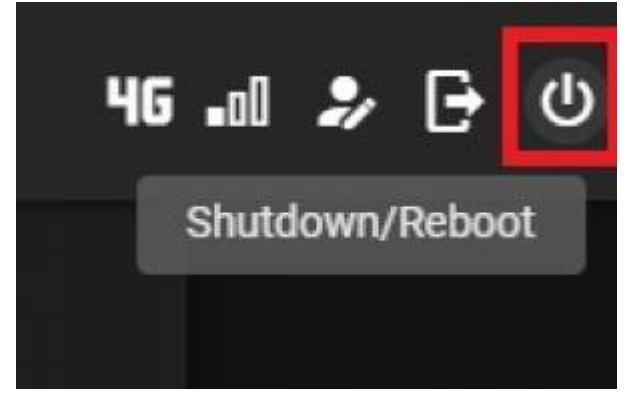

下記ウィンドウが表示されたら[[REBOOT]をクリックすると、本装置の再起動を開始します。

Last update: 2022/09/26 mas1xx\_ope:use\_webui:firmware\_update:start https://ma-tech.centurysys.jp/doku.php?id=mas1xx\_ope:use\_webui:firmware\_update:start 11:47

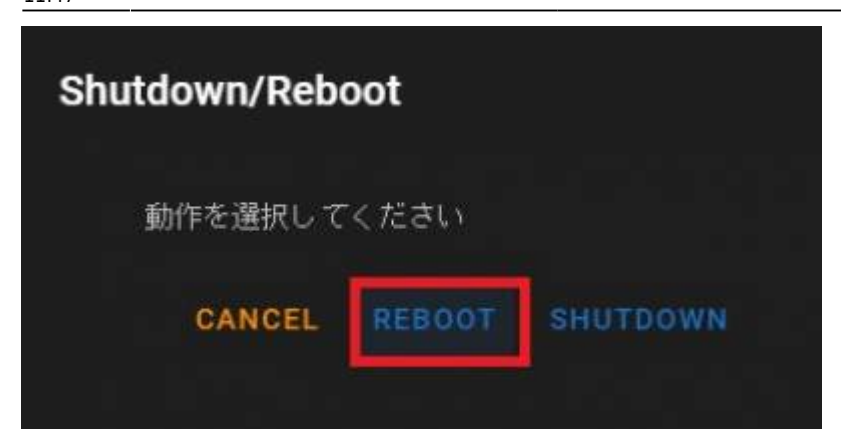

## バージョン確認

再起動後にログインすると、[機器情報] - [一般情報]よりファームウェアが更新された事が確認出来ま

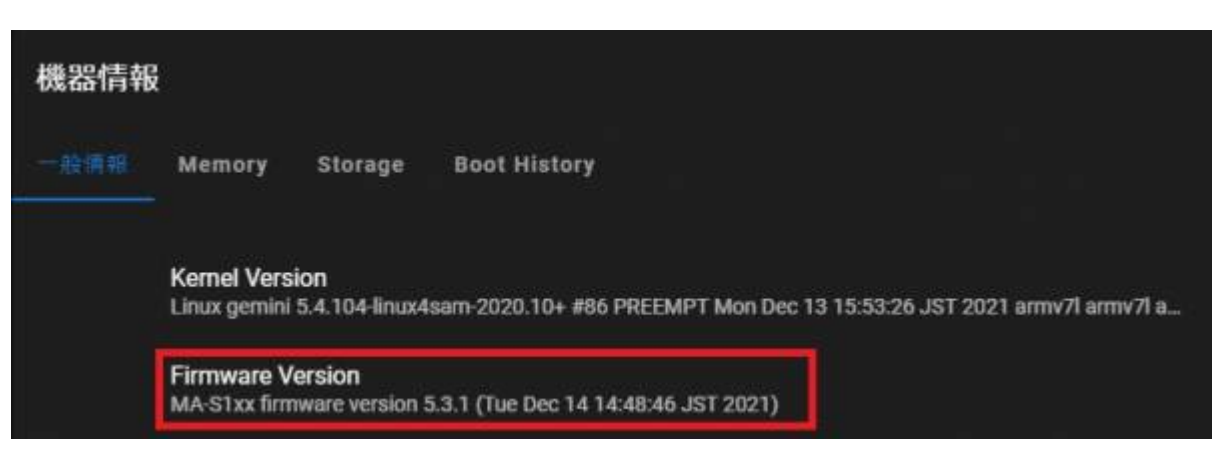

1) በ ታ

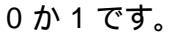

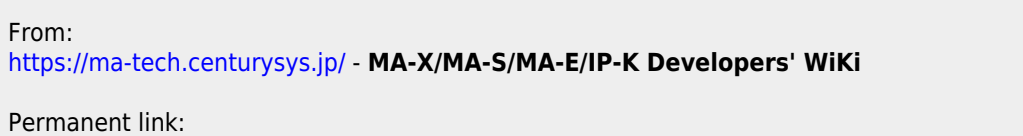

https://ma-tech.centurysys.jp/doku.php?id=mas1xx\_ope:use\_webui:firmware\_update:start

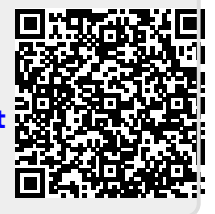

Last update: 2022/09/26 11:47